# How to configure several intrusion scenes

This guide is used to do intrusion configuration on web 5.0 page. It is usually divided into two situations within one scene and two situations within multiple scenes.

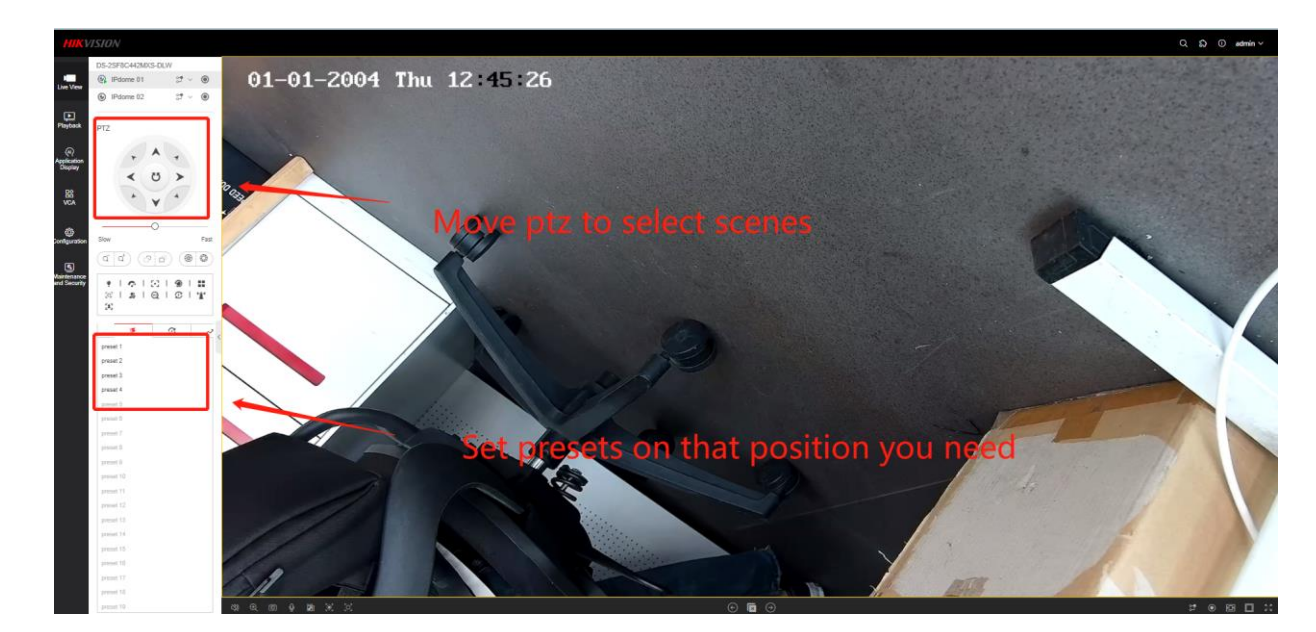

1. Select the scenes to do intrusion configuration and set preset

2. Switch VCA resource to Smart Event

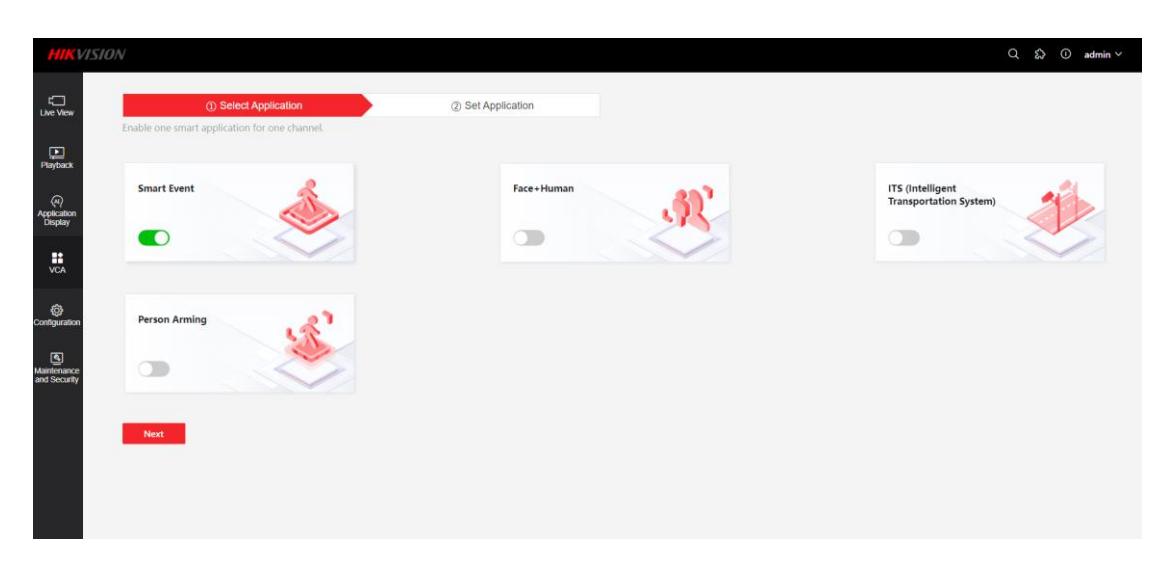

## 3. Click Smart Event for configuration page

| HIKVISION                                                                                                    | Q tộ ① admin ∽    |
|----------------------------------------------------------------------------------------------------|-------------------|
| Smart Event                                                                                                    | Advanced Settings |
| Intrusion Detection Line Crossing Detection Region Entrance Detection Region Exiting Detection                                                                                                    |                   |
| Perjaxx Camera 1(PTZ)                                                                                                    |                   |
| Application<br>Desplay Rule Arming Schedul                                                                                                    |                   |
|                                                                                                    | <b>A B</b>        |
| Save the settings before changing the rule                                                                                                    | A                 |
| Rule 1 ×                                                                                                    | 5 >               |
| Natilefance<br>and Sconty Detection TargetHumanVehicleOther                                                                                                    | ¥ *               |
| Sensitivity 50                                                                                                    | )Fast             |
| 5ve                                                                                                    | o 🛞 🚱             |
| preset 1                                                                                                    |                   |
| preset 2<br>preset 3                                                                                                    |                   |
|                                                                                                    |                   |
|                                                                                                    |                   |
|                                                                                                    |                   |
| Enable Click to enable intrusion function firstly                                                                                                    |                   |
|                                                                                                    |                   |
|                                                                                                    |                   |
|                                                                                                    |                   |
| Rule + Add                                                                                                    |                   |
| Add New scene rule                                                                                                    |                   |
|                                                                                                    |                   |
|                                                                                                    |                   |
| Detection Target Human Vehicle Other                                                                                                    |                   |
| Choose detection target                                                                                                    |                   |
|                                                                                                    |                   |
| (Other means common targets not include human&vehicle, eg. animal, i                                                                                                    | rees)             |
|                                                                                                    |                   |
|                                                                                                    |                   |
|                                                                                                    |                   |
| Threshold(s) 5                                                                                                    | ne obiect         |
|                                                                                                    | · · - <b>)</b>    |
| loitering in the region. If you set the value as 0, alarm is triggered imm                                                                                                    | nediately         |
|                                                                                                    |                   |
| after the object entering the region                                                                                                    |                   |
| , , ,                                                                                                    |                   |
|                                                                                                    |                   |
|                                                                                                    |                   |
| Sensitivity 50 $(1)$ The sector of the sector of the | fines the         |
| Ine value of the sensitivity de                                                                                                    | nnes the          |
| e contra terra de la contra de la contra de la contra de la contra de la contra de la contra de la contra de la                                                                                                    | 1                 |
| size of the object which can trigger the alarm, when the sensitivity is hig                                                                                                    | n, a very         |
|                                                                                                    |                   |

small object can trigger the alarm.

61 DI

Max. Size: The maximum size of a valid target. Targets with larger sizes would not trigger detection.

Min. Size: The minimum size of a valid target. Targets with smaller sizes would not trigger detection.

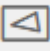

Specify four points, and then connect the first point with the fourth point to loop a defense area

#### 4. Set several intrusion rules in one scene

Click +Add for new Rule

Click Rule 1/Rule 2/Rule 3/Rule4 to do details setting

| HIKVI                   | SION                                |                                            |                |                   | Q & @ admin ∨                           |
|-------------------------|-------------------------------------|--------------------------------------------|----------------|-------------------|-----------------------------------------|
| 0                       | < Smart Event                       |                                            |                |                   | Advanced Setting:                       |
| LIVE VIEW               | Intrusion Detection Line Crossing I | Detection Region Entrance Dete             | ction Region E | Exiting Detection |                                         |
| Playback                | Camera                              | 1(PTZ)                                     |                |                   |                                         |
| (Application<br>Display | Rule                                | Arming Schedul                             |                |                   |                                         |
| VCA                     | Enable                              |                                            |                |                   | (A)                                     |
| (Č)<br>Configuration    | Rule                                | Save the settings before changin     + Add | ng the rule.   | 0'                |                                         |
| Maintenance             |                                     | Rule 1 Rule 3 ×                            | Rule 2         |                   | < 3 >                                   |
|                         | Detection Target                    | Human Vehicle Other                        |                |                   |                                         |
|                         | Threshold(s)                        | 0                                          | - 5 0          |                   | Slow Fast                               |
|                         | Sensitivity                         | O                                          | - 50 🗘         |                   |                                         |
|                         |                                     | Save                                       |                |                   | M A A A A A A A A A A A A A A A A A A A |
|                         |                                     |                                            |                |                   | preset 2                                |
|                         |                                     |                                            |                |                   | preset 3                                |

#### 5. Set several intrusion rules in different scenes

| HIKV                          | ISION                               |                               |                 |                          |          |                      |       | Q, £2, ⊙ admin ∨  |
|-------------------------------|-------------------------------------|-------------------------------|-----------------|--------------------------|----------|----------------------|-------|-------------------|
| a                             | < Smart Event                       |                               |                 |                          |          |                      |       | Advanced Settings |
| Cree view                     | Intrusion Detection Line Crossing D | Detection Region Entrance D   | etection Region | Exiting Detection        |          |                      |       |                   |
| Playback                      | Camera                              | 1(P7Z)                        |                 |                          |          |                      |       |                   |
| (4)<br>Application<br>Display | Rule                                | Arming Schedul                |                 |                          |          |                      |       |                   |
| NCA N                         | Enable                              |                               |                 |                          | <u> </u> |                      | (B)   |                   |
|                               | Dute                                | Save the settings before chat | nging the rule. |                          |          | -                    | •     |                   |
|                               |                                     | Rule 1 ×                      | Rule 2          | Contractory and research |          | 1                    | × ن   |                   |
| nd Security                   | Detection Target                    | Human Vehicle Other           |                 |                          |          |                      | v · · |                   |
|                               | Threshold(5)                        |                               | <b>5</b>        |                          |          |                      | Fast  |                   |
|                               | Sensitivity                         |                               | - SO ()         |                          |          | ब ब ्                | 0 0 0 |                   |
|                               |                                     | Save                          |                 |                          |          | grasset 1            |       |                   |
|                               |                                     |                               |                 |                          |          | preset 2<br>preset 3 |       |                   |
|                               |                                     |                               |                 |                          |          |                      |       |                   |
|                               |                                     |                               |                 |                          |          |                      |       |                   |

Call the preset you have set (as step1), add the Rule on this scene and save all the settings, then, call another preset and set a new Rule.

You can do the corresponding relations like preset 1->Rule 1, preset 2->Rule 2 and so on.

So, after all of these steps, you can call a specific preset to use the intrusion rule

related

### Advanced Usage

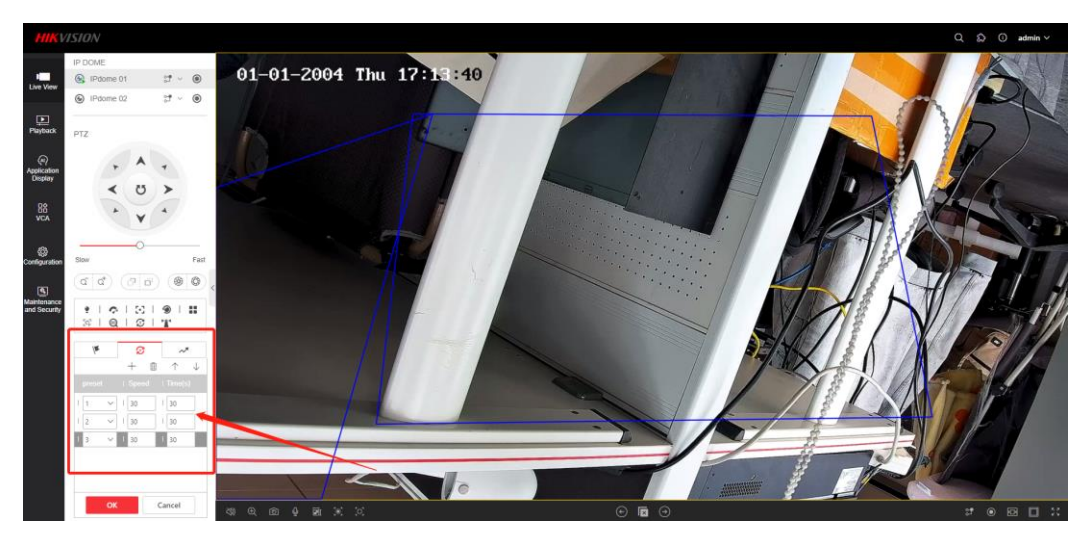

Make a Patrol Path, so that you can monitor all the presets you choose in turn.

Note: Each time a new scene (preset) is reached, the algorithm takes a few seconds (about 5s) to load, so please avoid to make the patrol interval time

#### too short

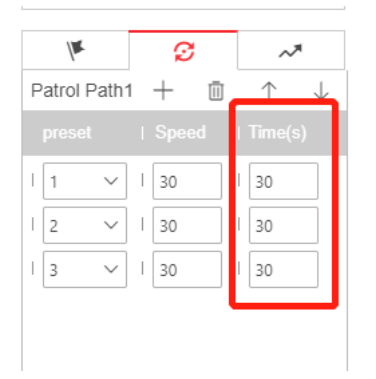

First Choice for Security Professionals *HIKVISION* Technical Support